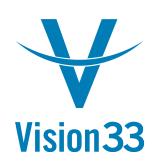

## Split Customer/Vendor Line in Payments

Jul 19, 2015

When you create a payment for a business partner, the journal entry contains only one line for the business partner regardless the number of payment means used.

To reflect the various payment means, and exchange rate differences in the journal entry all you need is to select one check box:

| Document Settin                                                          | gs                           | _ 🗆 ×                         |
|--------------------------------------------------------------------------|------------------------------|-------------------------------|
| Ge <u>n</u> eral                                                         | Per Document                 |                               |
| Document                                                                 | Outgoing Payment             | ¥                             |
| Split BP/Account in Journal Entry<br>Maximum No. of Documents in Payment |                              |                               |
| Display all Tra                                                          | insactions by Default        |                               |
| Create Capita                                                            | lization Credit Memo for Fix | ed Assets with Cash Discounts |
|                                                                          |                              |                               |

The journal entry created by the payment document contains separate line for each payment means for the business partner.

This option is available for both incoming and outgoing payments.

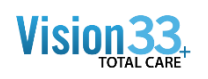

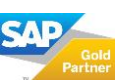